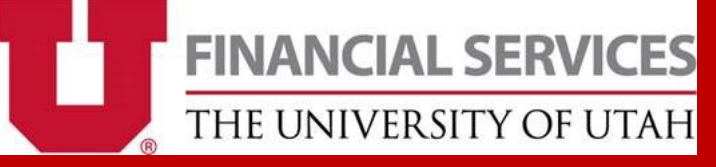

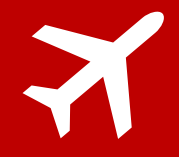

# Travel – Process Overview

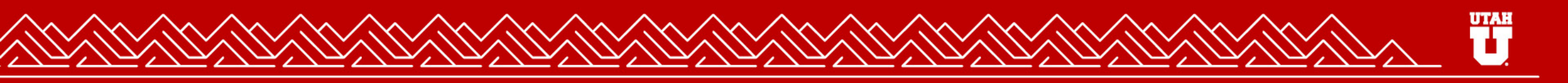

# New ways to Contact Us:

https://travel.utah.edu/

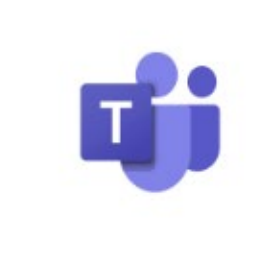

MESSAGE US ON TEAMS

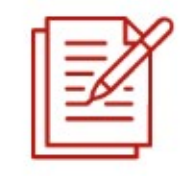

SUBMIT A TICKET

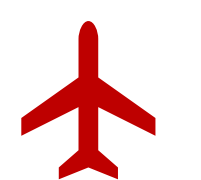

Travel Advisor Contact Information Email: uofutravel@cbtravel.com Phone: 308-920-4417

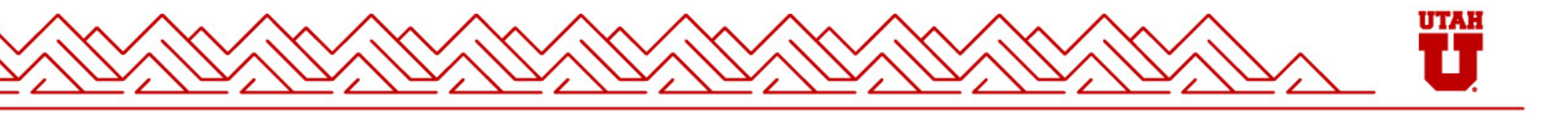

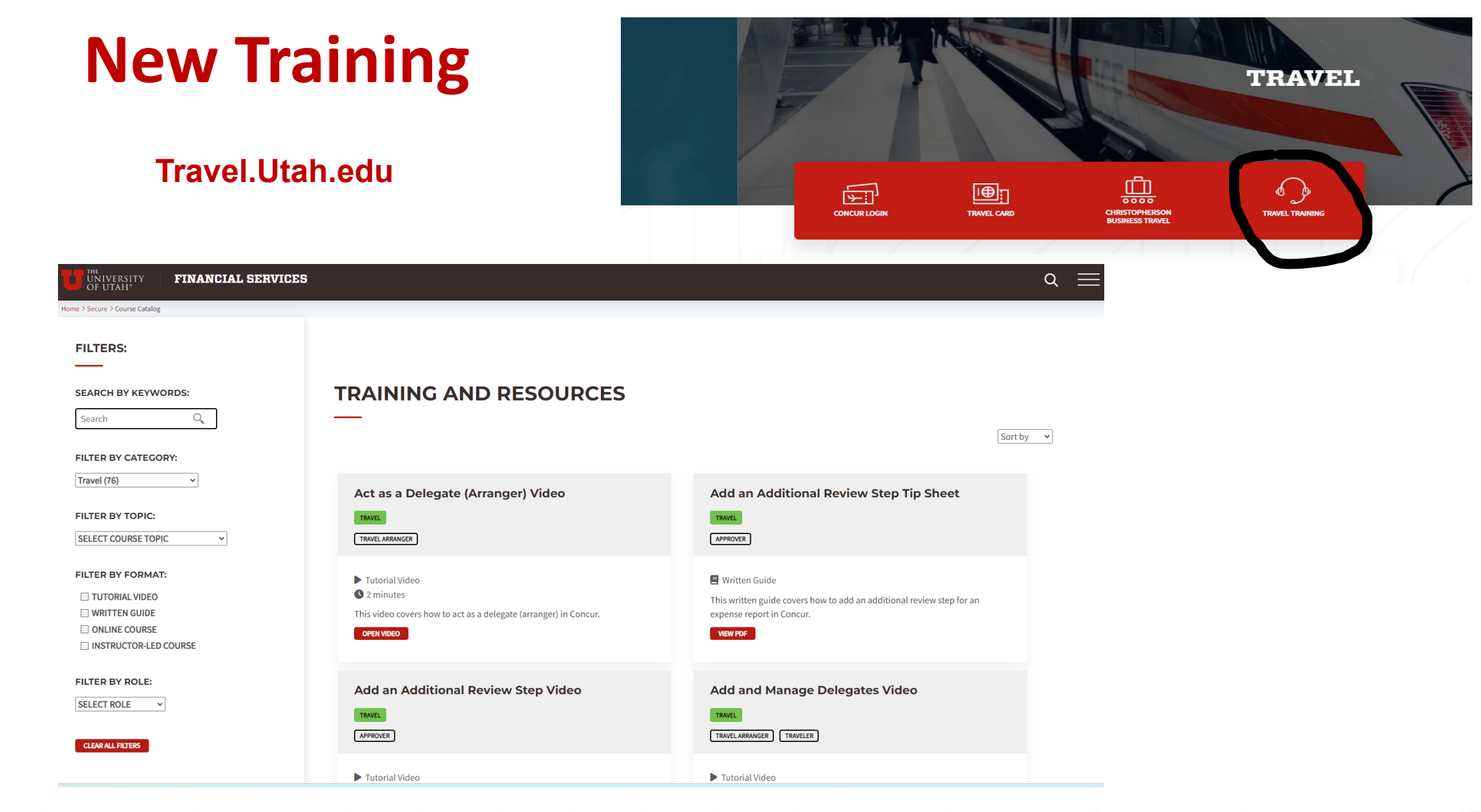

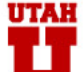

## **Keywords/Concur Modules**

- Request: Created before a trip as a form of registration. Creation is required by policy for any University business related trip. Translates and links provided information to an expense report.
- **Booking/Travel:** Tab used to secure transportation and lodging reservations for a travel.
- Expense Report: Submitted upon the return of a traveler. Used to facilitate reimbursement and reconciliation of trip related transactions.
- Delegate/Arranger: Terms commonly used on campus to describe someone who completes travel arrangements on behalf of someone else. Access can be granted via request to travel office or by the traveler themselves.

# Workflow

# Request – Booking - Expense

| SAP Concur                     | Home 🗸                                                               |                                                        | _                                                                    |                                                              |                         |                                 | 0 8                     |
|--------------------------------|----------------------------------------------------------------------|--------------------------------------------------------|----------------------------------------------------------------------|--------------------------------------------------------------|-------------------------|---------------------------------|-------------------------|
|                                | Home  APPLICATIONS  Requests  Travel  Expense                        | Ompany<br>Company<br>Company Admin<br>Tools<br>Request |                                                                      |                                                              |                         |                                 |                         |
| Create Create FINANCI THE UNIV | Approvals<br>Reporting<br>Travel Reports<br>Intelligence<br>TripLink | Expense                                                | Authorization<br>Requests 10<br>subscription to Triplt Pro, provided | View Trips <b>0</b><br>I by your employer. Learn More and Ac | Available<br>Expenses 0 | C Expense<br>Reports 1 Ca<br>Ad | ish<br>Ivances <b>O</b> |

Note: Its important to first ensure you are on the correct profile before starting the process.

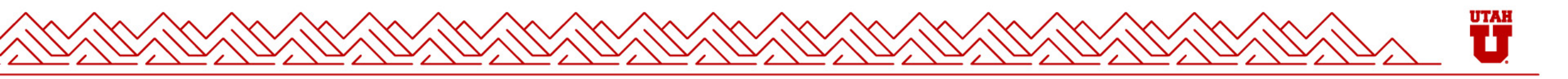

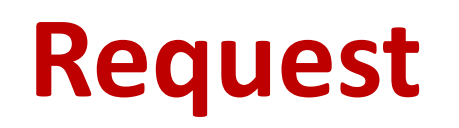

| Create New Request                                |     |                                                               |   |                                                  |                  |
|---------------------------------------------------|-----|---------------------------------------------------------------|---|--------------------------------------------------|------------------|
|                                                   |     |                                                               |   |                                                  | * Required field |
| Type of Request *                                 |     |                                                               |   |                                                  |                  |
| *University Travel Request                        | ~   |                                                               |   |                                                  |                  |
|                                                   |     |                                                               |   |                                                  |                  |
| *Request/ Trip Name *                             |     | *Request/ Trip Business Start Date *                          |   | *Request/ Trip Business End Date *               |                  |
|                                                   |     | MM/DD/YYYY                                                    | Ë | MM/DD/YYYY                                       | Ë                |
| *Destination City *                               |     | *Destination Country *                                        |   | *Trip Type *                                     |                  |
|                                                   | ~   | Search by Country/Region                                      | ~ |                                                  | ~                |
| *Request/Trip Purpose *                           |     | Will this business trip include personal travel? * 🕜          |   | Personal travel dates 🕜                          |                  |
|                                                   | ~   |                                                               | ~ |                                                  |                  |
| *Traveler Type *                                  |     | 😵 *How will you reserve air <del>, car an</del> d/or hotel? * |   | Additional trip Purpose Information              | 0/500            |
| Employee                                          | × • |                                                               | ~ |                                                  |                  |
|                                                   |     |                                                               |   |                                                  | /                |
| Non-employee First (as appears on govt-issued ID) |     | Non-employee Middle (as appears on govt-issued ID)            |   | Non-employee Last (as appears on govt-issued ID) |                  |

Non-employee Last (as appears on govt-issued ID)

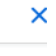

## Request

#### Things to Know

- International requests must be registered 3 weeks prior to the start date of the trip
- Excepted expense is required for submission this is generally used as a placeholder
- If the book with agents option is selected provide flight information either on expected expense or comments section
- A majority of the information on a request can be adjusted on the expense report.

# Booking

#### **Options**

- Book via Concur
- Book with Travel Agents
- Out of Pocket

#### **Travel Advisor Contact Information**

Email: uofutravel@cbtravel.com Phone: 308-920-4417

24-Hour Help: 888-739-7011; Reference Code: COZ-UNIVERSITY OF UTAH Office Hours: Monday-Friday 8:00 a.m. to 5:00 p.m.

Home

|           | 🛧 🛱 🛏                                                                                                    |
|-----------|----------------------------------------------------------------------------------------------------|
| Home 🗸    | <b>STOP!</b> Do not book travel until you make certain that the first, middle, and last name(s) in your Concur Profile are                                                                                                    |
| Home      | presenting at the airport.                                                                                                    |
|           | Trip Search is for INDIVIDUAL employee domestic or<br>international travel. Use the Travel Agency forms on the<br>UTravel website to book group travel, non-employee<br>travel, employee + guest(s), or to use a personal credit<br>card. |
| Requests  | Airfare booked in Concur is instant purchase/auto-<br>ticketed and charged to the UTravel dept<br>card. All reservation changes must be done by a UTravel<br>advisor with Christopherson Business Travel.                                 |
| Travel    | Flight Search                                                                                                    |
| Expense   | Round Trip One Way Multi City                                                                                                    |
| Approvals | From @ Departure city, airport or train station Find an airport   Select multiple airports To @                                                                                                    |
|           | Arrival city, airport or train station                                                                                                    |
| OF UTAH   | Find an airport   Select multiple airports                                                                                                    |
|           | Search                                                                                                    |
|           | Show More                                                                                                    |

**Trip Search** 

8 Booking for myself | Book for a guest

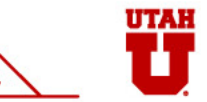

#### Expense Reports - Navigation

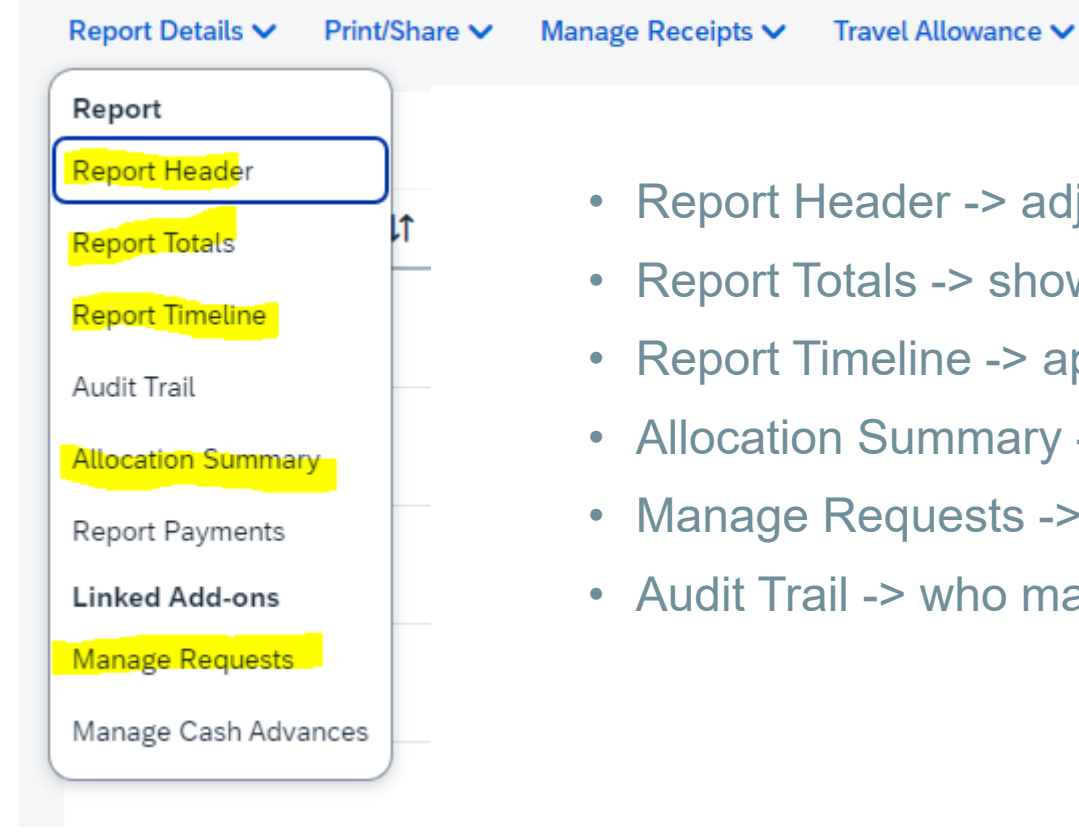

- Report Header -> adjust trip dates, trip type, leave comments
- Report Totals -> shows amounts due employee vs company card
- Report Timeline -> approval flow of the report
- Allocation Summary -> chartfield the expense report is being charged to
- Manage Requests -> add/link an approved request to an expense report
- Audit Trail -> who made changes to the report

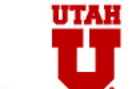

#### **Expense Reports**

| Available Expenses (0) New Expense                  | Add E | xpense [ | Edit Delete | Copy Alloca   | te Combine Expr                  | nses Move 🗸      |                    |                        | Vier                 | w: Detail |            | ~ |
|-----------------------------------------------------|-------|----------|-------------|---------------|----------------------------------|------------------|--------------------|------------------------|----------------------|-----------|------------|---|
| Select an expense type for the new expense          |       |          |             |               | 10                               |                  |                    |                        |                      |           | D          |   |
| Search by expense type, category, description       |       | Alerts   | Receipt‡    | Payment Type↓ | Expense Type↓                    | Iransaction Date | Enter Vendor Name↓ | Additional Information | City of Purchase     | Amount↓   | Date↓=     |   |
| Recently Used                                       |       | A        |             | Out of Pocket | Daily Per Diem<br>Meals          | 10/05/2024       |                    |                        | New York, New York   | \$65.25   | 10/05/2024 |   |
| Hotel<br>Personal Car Mileage                       | 0     | A        |             | Out of Pocket | Daily Allowance<br>(Incidentals) | 10/05/2024       |                    |                        | New York, New York   | \$3.75    | 10/05/2024 |   |
| Per Diem Reduction<br>Actual Daily Meals            |       | A        |             | Out of Pocket | Ground<br>Transportation         | 10/05/2024       | Uber               |                        | Salt Lake City, Utah | \$24.00   | 10/05/2024 |   |
| Group Meals/Entertainment <10                       | 0     | A        |             | Out of Pocket | Daily Allowance<br>(Incidentals) | 10/04/2024       |                    |                        | New York, New York   | \$5.00    | 10/04/2024 |   |
| Hotel                                               |       | A        |             | Out of Pocket | Daily Per Diem<br>Meals          | 10/04/2024       |                    |                        | New York, New York   | \$87.00   | 10/04/2024 |   |
| Hotel Deposit or First Night Deposit<br>Hotel-Group | Ο     | A        |             | Out of Pocket | Daily Allowance<br>(Incidentals) | 10/03/2024       |                    |                        | New York, New York   | \$5.00    | 10/03/2024 |   |
| Incidentals                                         |       | A        |             | Out of Pocket | Daily Per Diem<br>Meals          | 10/03/2024       |                    |                        | New York, New York   | \$87.00   | 10/03/2024 |   |
| Non-Conventional Lodging                            |       |          |             |               |                                  |                  |                    |                        |                      |           |            |   |

Travel Insurance

A 02. Transportation

Add Expense to Report

### Travel Allowance - (per diem)

|                                                                                 | Start Location *                                                                                                    |             |           | Start D | ate *  |         | Start Time * |                                                                    |
|---------------------------------------------------------------------------------|----------------------------------------------------------------------------------------------------|-------------|-----------|---------|--------|---------|--------------|--------------------------------------------------------------------|
| 0                                                                               | Salt Lake City, Utah                                                                                                    |             |           | ✓ 10/1  | 2/2022 | Ë       | 5:00 AM      | 0                                                                  |
| + A<br>  ©   + A<br>  -                                                         | dd Destination<br>Arrival Location *<br>Denver, Colorado<br>dd Destination                                                                                                    |             |           | ~       |        |         |              |                                                                    |
|                                                                                 | End Location *                                                                                                    |             |           | End Da  | te *   |         | End Time *   |                                                                    |
| $\odot$                                                                         | Salt Lake City, Utah                                                                                                    |             |           | ✓ 10/1  | 5/2022 | Ë       | 9:00 PM      | (U                                                                 |
|                                                                                 |                                                                                                    |             |           |         |        |         |              |                                                                    |
| Dat                                                                             | a/Location                                                                                                    | Exclude Day | Breakfast | Lunch   | Dinner | Lodging |              | Reimbursement Amount 🕜                                             |
| Dat<br>All I<br>Dat                                                             | b/Location<br>Days<br>ss: 5                                                                                                    | Exclude Day | Breakfast | Lunch   | Dinner | Lodging |              | Reimbursement Amount 🥥                                             |
| All I<br>Dat<br>We<br>Der                                                       | a/Location<br>a/Location<br>bays<br>es: 5<br>cl, 10/12/2022<br>ver, UNITED STATES                                                                                                    | Exclude Day | Breakfast |         | Dinner | Lodging |              | Reimbursement Amount @                                             |
| Dat<br>All I<br>Dat<br>Uer<br>Th<br>Der                                         | a/Location<br>a/Location<br>a/Loca | Exclude Day | Breakfast | Lunch   | Dinner | Lodging |              | Reimbursement Amount @<br>\$59.25<br>\$59.00                       |
| All I<br>Dat<br>Der<br>Th<br>Der<br>Fri<br>Der                                  | Jays           si5           dq, 10/12/2022           ver, UNITED STATES           u, 10/13/2022           ver, UNITED STATES           10/14/2022           ver, UNITED STATES                                                                                                    | Exclude Day | Breakfast | Lunch   | Dinner |         |              | Reimbursement Amount @<br>\$59.25<br>\$59.00<br>\$43.00            |
| All I<br>Dat<br>Der<br>Th<br>Der<br>Fri<br>Der<br>Sa<br>Der                     | #/Location<br>Days<br>5<br>d, 10/12/2022<br>ver, UNITED STATES<br>10/13/2022<br>ver, UNITED STATES<br>10/14/2022<br>ver, UNITED STATES<br>10/15/2022<br>ver, UNITED STATES                                                                                                    | Exclude Day | Breakfast | Lunch   | Dinner | Lodging |              | Reimbursement Amount @<br>\$59.25<br>\$59.00<br>\$43.00            |
| Alt I<br>Dat<br>Dat<br>Der<br>Th<br>Der<br>Fri<br>Der<br>Sa<br>Der<br>Su<br>Der | #/Location<br>Days<br>s: 5<br>d, 10/12/2022<br>ver, UNITED STATES<br>10/14/2022<br>ver, UNITED STATES<br>10/14/2022<br>ver, UNITED STATES<br>i, 10/15/2022<br>ver, UNITED STATES<br>n, 10/16/2022<br>ver, UNITED STATES                                                                                                    | Exclude Day | Breakfast | Lunch   | Dinner | Lodging |              | Reimbursement Amount @<br>\$59.25<br>\$59.00<br>\$43.00<br>\$59.25 |

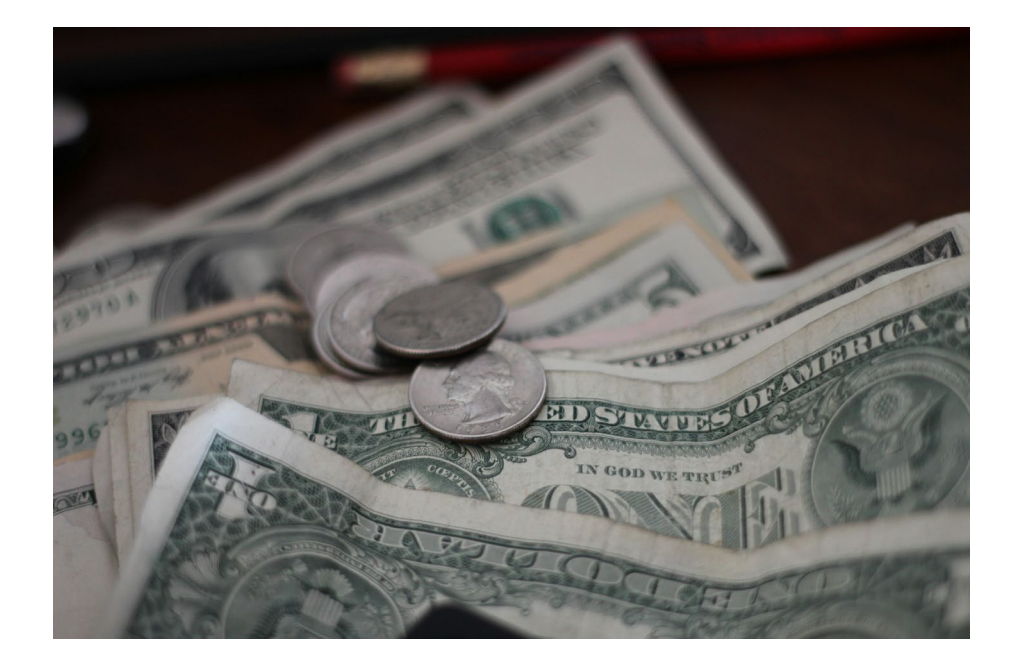

| Travel Allowance 🗸      |
|-------------------------|
| Add Travel Allowance    |
| Edit Travel Allowance   |
| Edit Adjustments        |
| Delete Travel Allowance |

#### **Expense Reports Best Practices**

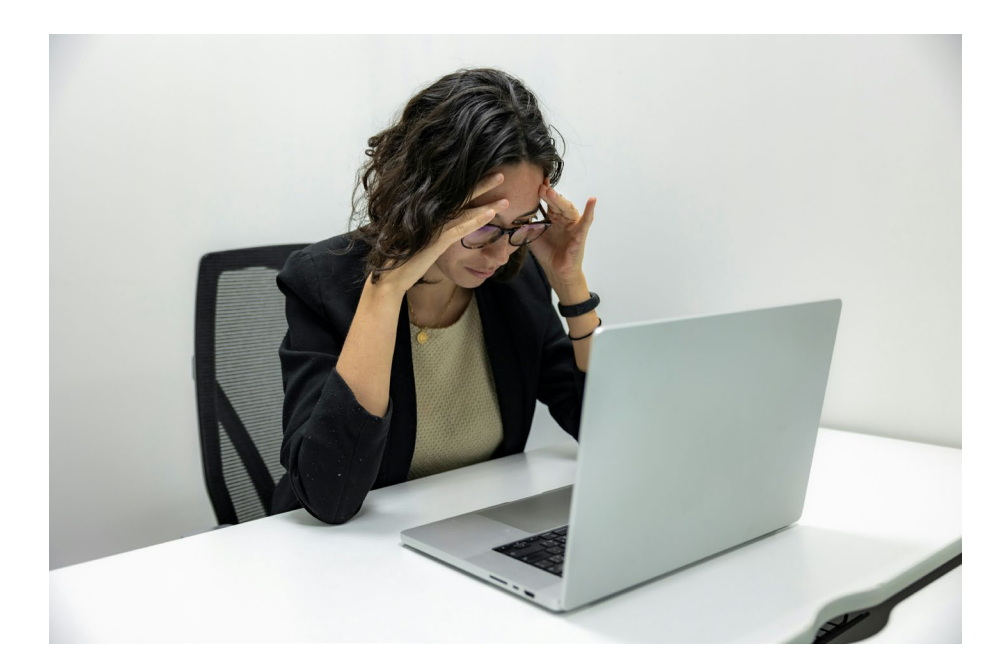

- Start your Expense report from an approved Request.
- Create the report as soon as you have an available expense.
- Verify the payment methods of your transactions (out of pocket vs company card).
- Alcoholic beverages may not be purchased using state-appropriated or federal funds, so these charges must be deducted and/or allocated correctly.
- If reimbursement is involved ensure the report is being submitted under the correct profile.
- Ensure all expenses are allocated to the correct chartfield before submitting the report.

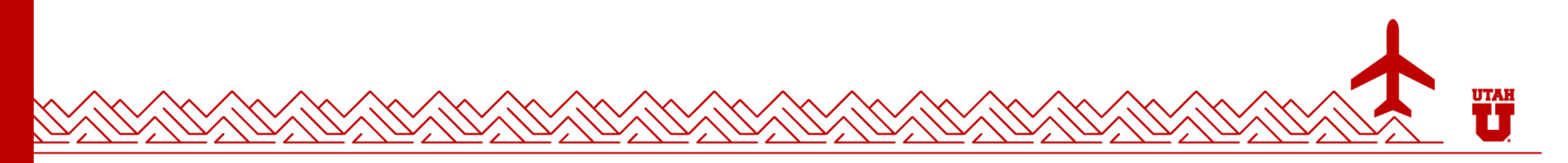

# **Tips & Tricks**

#### Mobile App

• Best way to upload receipts on the go

#### Print/Share

- Downloadable detailed summary of expense report
- Receipts included

#### Delegation

- Profile settings -> Expense Delegates
- View/adjust who you are a delegate for and add delegates to your profile

#### View:

• Found under request and expense tabs

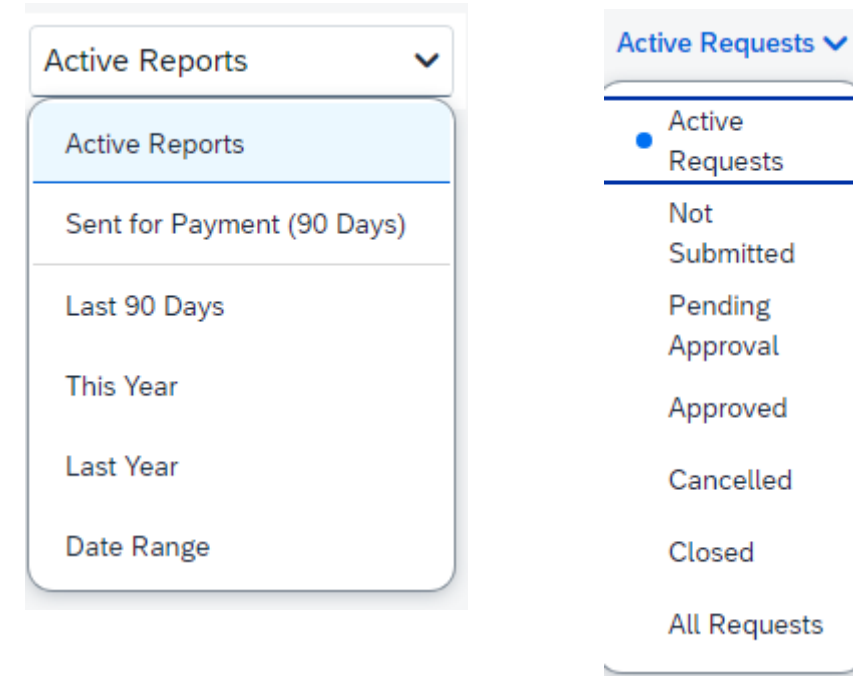

# **Thank You!**

Further Questions Melaney McKellar: <u>melaney.mckellar@admin.utah.edu</u> Miles Stump: <u>miles.stump@admin.utah.edu</u>

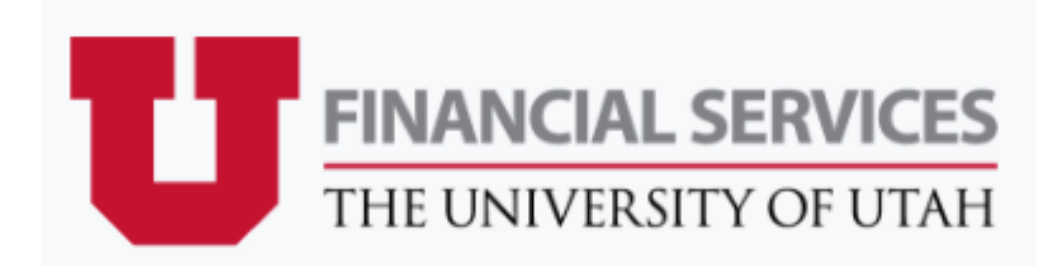

Your Partner in Financial Success

UTAI